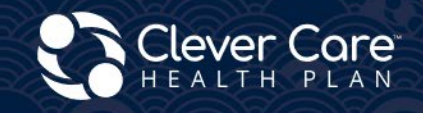

**Electronic Enrollment and** Health Risk Assessment (HRA) Submission Methods

#### Clever Enroll - Broker Portal

- ✓ Electronic Scope Of Appointment
- Enrollment Application
- ✓ Health Risk Assessment

## Connecture - Agency Portal ✓ Electronic Enrollments

- ✓ HRA's

## **Clever Care Website**

Assessable Electronic In language DocuSign ✓ Enrollment forms

- ✓ HRA's

**CMS** Website

✓ Medicare.gov

# **Clever Enroll**

登記申請已提交並且顯示為完成之後,即可使用電子 HRA 按鈕。HRA 必須在申請文件簽署日期或 計劃生效日期後的 10 天内提交, 以較晚者為準。

**啟動健康風險評估 HRA 流程。**按一下儀表板上申請旁邊的紫色愛心 圖示

| 0 | Clever Ca      | are Health Plar      | n Enrollment Pc | ortal - Hom | 2                 |        |        |          |                |          |     |               |        |   |         |     |              |           | ol  | ey Chadwick 🗸 |
|---|----------------|----------------------|-----------------|-------------|-------------------|--------|--------|----------|----------------|----------|-----|---------------|--------|---|---------|-----|--------------|-----------|-----|---------------|
|   | itart a New Er | rollment Application | 1               |             |                   |        |        |          |                |          |     |               |        |   |         |     |              |           |     |               |
| l | _eads /        | Assigned             | • •             |             |                   |        |        |          |                |          |     |               |        |   |         |     |              |           |     |               |
|   | :              | Last Na 🚦            | First Na        | Date of     | Spoken E          | Home A | Home C | i :      | Home St        | Home Zip | E P | Phone # :     | Gender | ÷ | Medicar | ÷ ( | Medicai      | Writte    | n : | Member        |
|   |                |                      |                 |             |                   |        |        |          | No records ava | ilable.  |     |               |        |   |         |     |              |           |     |               |
| S | Submit         | ted Enrol            | lment App       | olicatior   | IS (past 30 days) |        |        |          |                |          |     |               |        |   |         |     |              |           |     | (Records: 5   |
|   |                | First Name           |                 | :           | Last Name         |        | - 1    | Date Sub | omitted        |          | - 8 | Application : | Status |   |         | : н | RA Status    |           |     | :             |
|   | o 🖤            | Joey                 |                 |             | Test5             |        |        | 2/14/202 | 24             |          |     | Pending       |        |   |         | N   | lot Started  |           |     |               |
|   | 0              | Joey                 |                 |             | Test4             |        |        | 2/14/202 | 24             |          |     | Processed     |        |   |         | C   | ompleted (02 | /14/2024) |     |               |
|   | 0              | Joey                 |                 |             | Test3             |        |        | 2/14/202 | 24             |          |     | Pending       |        |   |         | C   | ompleted (02 | /14/2024) |     |               |
|   | 0              | Joey                 |                 |             | Test2             |        |        | 2/14/202 | 24             |          |     | Pending       |        |   |         | C   | ompleted (02 | /14/2024) |     |               |
|   | 0              | Joey                 |                 |             | Test1             |        |        | 2/14/202 | 24             |          |     | Processed     |        |   |         | C   | ompleted (02 | /14/2024) |     |               |

### 第1步: 申請人資訊 (Applicant Information)

- 1. 檢閱申請人的資訊,確保一切正確。
- 2. 按一下右上角的「首頁」(Home) 按鈕,即可返回儀表板而不儲存。

| 📚 Clever Care Health Plan Enrollment Portal - Health Risk Assessment   |                                                                   |                                   |                                   |                                     |  |  |  |
|------------------------------------------------------------------------|-------------------------------------------------------------------|-----------------------------------|-----------------------------------|-------------------------------------|--|--|--|
| Applicant Inform                                                       | ation                                                             |                                   |                                   | Home                                |  |  |  |
| Applicant Name<br>Mary Beneficiary                                     | <b>Main Address</b><br>3052 N GOODVIEW TR,Los<br>Angeles,CA 90068 | Mailing Address                   | Phone Numbers<br>Cell: 6265551234 | Email                               |  |  |  |
| Plan Name<br>Clever Care Longevity<br>Medicare Advantage<br>(HMO) Plan | Requested Effective Date<br>04/01/2024                            | <b>Spoken Language</b><br>English | Date of Birth<br>02/02/1955       | <b>Gender</b><br>Female             |  |  |  |
| Application Submit Date 02/22/2024                                     | HRA Last Updated                                                  | Medicare Number<br>1CD2EF3GH45    | <b>Member ID</b> 0000060064       | State Medicaid Number<br>1784983611 |  |  |  |

## 第2步: HRA 簡介

1. 填寫第1題至第3題。

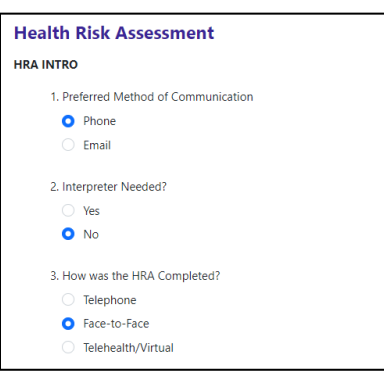

2. 在第4題輸入客戶可能有的任何宗教或文化信仰。如果都沒有, 請輸入 N/A。

| 4. P<br>bet | lease describe anything related to your culture, beliefs, religious practices, or anything else important to you that would help us serve<br>ter.                                       |
|-------------|----------------------------------------------------------------------------------------------------|
| N           | A/A                                                                                                    |
| 5. V        | Vhat is your current housing situation?                                                                                                    |
| •           | I have housing                                                                                                    |
|             | Are you worried about losing your housing?                                                                                                    |
|             | O No                                                                                                    |
|             | ○ Yes                                                                                                    |
|             | I do not have housing (staying with others, in a hotel, in a shelter, living outside on the street, on a beach, in a car, or in a park)                                                 |
| 6. V        | Vho do you currently live with?                                                                                                    |
| •           | Living Alone                                                                                                    |
|             | Living with family or friend                                                                                                    |
|             | Living with spouse/significant other                                                                                                    |
|             | Other                                                                                                    |
| 7. C<br>you | o you have an Advance Directive in place? (a way to make sure that your designated medical power of attorney is able to communice<br>r medical wishes if you cannot speak for yourself) |
|             | Yes                                                                                                    |

3. 填寫第 8 題至第 17 題, 瞭解疼痛篩檢 (pain screening)、溝通連結 (communication connection) 和我的 健康 (my health)。有些問題是是非題, 而像第 9 題這樣的其他問題有多個選項可供選擇。

| SCREE                                                          | SCREENING                                                                     |  |  |  |  |  |  |
|----------------------------------------------------------------|-------------------------------------------------------------------------------|--|--|--|--|--|--|
| 8. Are you experiencing any pain now or in the last two weeks? |                                                                               |  |  |  |  |  |  |
| 0                                                              | Yes                                                                           |  |  |  |  |  |  |
|                                                                | At its worst, how severe is your pain (0 to 10 with 10 being the worst)?      |  |  |  |  |  |  |
|                                                                | 0 0 1 2 3 4 5 6 7 8 9                                                         |  |  |  |  |  |  |
|                                                                | Have you talked to your doctor or someone else about how to manage your pain? |  |  |  |  |  |  |
|                                                                | • Yes                                                                         |  |  |  |  |  |  |
|                                                                | Who did you talk to?                                                          |  |  |  |  |  |  |
|                                                                | Yong Lee                                                                      |  |  |  |  |  |  |
|                                                                | ○ No                                                                          |  |  |  |  |  |  |
|                                                                | No                                                                            |  |  |  |  |  |  |
| 9. Ple                                                         | ase select if you use any of the following equipment:                         |  |  |  |  |  |  |
| <b>~</b>                                                       | Dentures                                                                      |  |  |  |  |  |  |
|                                                                | Medical alert device                                                          |  |  |  |  |  |  |
|                                                                | Lift chair                                                                    |  |  |  |  |  |  |
|                                                                | Brace (leg, back)                                                             |  |  |  |  |  |  |
|                                                                | Transfer equipment                                                            |  |  |  |  |  |  |
| ~                                                              | Cane                                                                          |  |  |  |  |  |  |
|                                                                | Incontinence supplies (pads, liners)                                          |  |  |  |  |  |  |
| ~                                                              | Glasses/contact lenses                                                        |  |  |  |  |  |  |
|                                                                | Adaptive eating equipment                                                     |  |  |  |  |  |  |
|                                                                | Bathing equipment                                                             |  |  |  |  |  |  |
|                                                                | Walker                                                                        |  |  |  |  |  |  |
|                                                                | Bedside commode                                                               |  |  |  |  |  |  |
|                                                                | Hearing aid                                                                   |  |  |  |  |  |  |
|                                                                | Wheelchair (manual, electric)                                                 |  |  |  |  |  |  |
|                                                                | Other                                                                         |  |  |  |  |  |  |
|                                                                | Doesn't have/use any equipment                                                |  |  |  |  |  |  |

- 第 18 題是唯一的選填題。在這個問題中填入客戶正在使用的藥物。如果客戶沒有服用任何藥物,請將此 問題留白。
- 5. 如果要填寫的藥品超過1種,請按一下「新增另一個藥品」(Add another medication)連結。

| Health Risk Assessment                                                                                             |                        |  |  |  |  |  |  |  |
|----------------------------------------------------------------------------------------------------|------------------------|--|--|--|--|--|--|--|
| MY HEALTH                                                                                                    |                        |  |  |  |  |  |  |  |
| 18. Please list the medications, frequency, and dosage you are taking, including over-the-counter and supplements. |                        |  |  |  |  |  |  |  |
| Medication Name                                                                                                    |                        |  |  |  |  |  |  |  |
| Dosage/Strength                                                                                                    |                        |  |  |  |  |  |  |  |
| How often are you taking it?                                                                                       |                        |  |  |  |  |  |  |  |
|                                                                                                    | Add another medication |  |  |  |  |  |  |  |

- 6. 完成第 38 題和第 39 題後,按一下紫色的「提交」(Submit)按鈕,提交健康風險評估。
- 7. 如果您想儲存進度並於稍後再返回,請按一下「儲存」(Save)按鈕。

| HEALTH GOALS                                                                                                   |  |  |  |  |  |  |
|----------------------------------------------------------------------------------------------------|--|--|--|--|--|--|
| 38. What are your health goals for everyday life? Please select at least one of the health goals listed below. |  |  |  |  |  |  |
| <ul> <li>Complete an annual wellness exam with my primary care provider (PCP)</li> </ul>                       |  |  |  |  |  |  |
| Volunteer for a local organization, such as the library, an animal shelter, or soup kitchen                    |  |  |  |  |  |  |
| Work on maintaining or increasing my balance and strength to avoid falls                                       |  |  |  |  |  |  |
| Talk with my PCP to develop a regular exercise plan                                                            |  |  |  |  |  |  |
| Follow a nutritious and healthy diet to maintain or improve my health                                          |  |  |  |  |  |  |
| Other personalized goal                                                                                        |  |  |  |  |  |  |
| 39. Are there any barriers that may keep you from accomplishing your goal(s)?                                  |  |  |  |  |  |  |
| ○ No                                                                                                    |  |  |  |  |  |  |
| • Yes - Select all that apply :                                                                                |  |  |  |  |  |  |
| ✓ Transportation                                                                                               |  |  |  |  |  |  |
| Lack of time                                                                                                   |  |  |  |  |  |  |
| Lack of motivation                                                                                             |  |  |  |  |  |  |
| Lack of resources/equipment                                                                                    |  |  |  |  |  |  |
| Other                                                                                                    |  |  |  |  |  |  |
| Save Submit                                                                                                    |  |  |  |  |  |  |

H7607\_25\_CM1483\_C 12032024

## Connecture

在 Connecture 中提交登記申請後,即可使用電子 HRA 按鈕。HRA 必須在申請文件簽署日期或計 劃生效日期後的 10 天**内**提交,以較晚者為準。

## <u>第1步:</u>

如果您收到 Connecture 的聯絡, 會提供您存取網站的唯一連結。

## <u>第2步:</u>

提交申請後,請按一下健康風險評估 (Health Risk Assessment, HRA) 按鈕, 開始 HRA 流程。

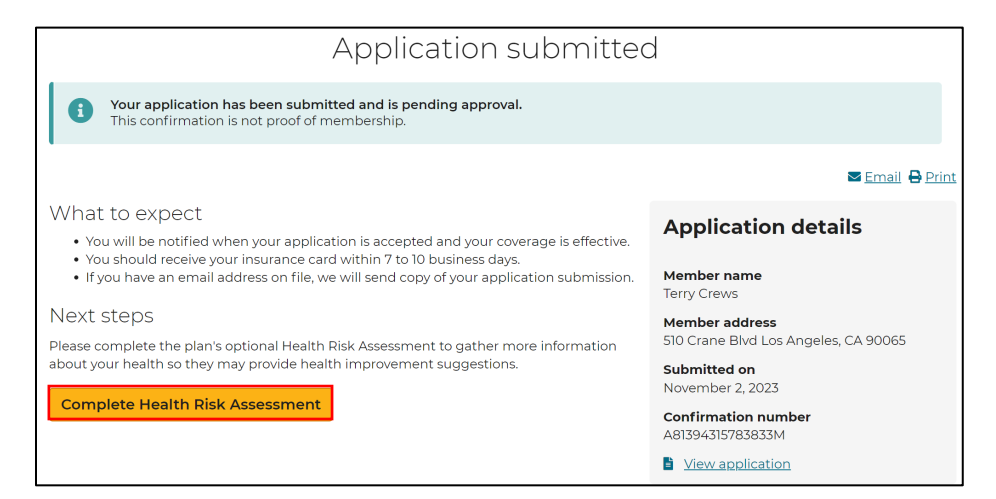

## 第3步:

完成第 34 題和第 35 題, 然後按一下「完成評估」(Complete Assessment)。

| Health Goals                                                                                                    |                     |
|----------------------------------------------------------------------------------------------------|---------------------|
| <ul> <li>34. What are your health goals for everyday life? Please select at least one of the health goals listed b</li> <li>Complete an annual wellness exam with my primary care provider (PCP)</li> <li>Volunteer for a local organization, such as the library, an animal shelter, or soup kitchen.</li> <li>Work on maintaining or increasing my balance and strength to avoid falls</li> <li>Talk with my PCP to develop a regular exercise plan</li> <li>Follow a nutritious and health diet to maintain or improve my health</li> <li>Other personalized goal</li> <li>35. Are there any barriers that may keep you from accomplishing your goal(s)?*</li> <li>Yes</li> <li>No</li> </ul> | complete assessment |

# 福全健保 (Clever Care) PowerForms

另一種提交 HRA 的方法是透過 DocuSign 流程。代理人和客戶雙方都需要有電子郵件地址才能利用此流程。HRA 必須在申請文件簽署日期或計劃生效日期後的 10 天**内**提交,以較晚者為準。

### <u>第1步:</u>

前往福全健保 (Clever Care) 的網站: <u>https://zh.clevercarehealthplan.com/brokers/enrollment-</u> <u>forms/</u>。向下捲動至「Power Forms」, 並**按一下**所需語言的 2024 年 HRA 表格連結。

**注意:**我們會持續接受 2024 年版的 HRA Powerform,直到於 2025 年第一季確認最終版的 2025 年表格為止。

| 2024 Power Forms                          |                        |                             |  |  |  |  |
|-------------------------------------------|------------------------|-----------------------------|--|--|--|--|
| 2024 Broker Enrollment Form in English    | SOA Form in English    | 2024 HRA Form in English    |  |  |  |  |
| 2024 Broker Enrollment Form in Chinese    | SOA Form in Chinese    | 2024 HRA Form in Chinese    |  |  |  |  |
| 2024 Broker Enrollment Form in Korean     | SOA Form in Korean     | 2024 HRA Form in Korean     |  |  |  |  |
| 2024 Broker Enrollment Form in Vietnamese | SOA Form in Vietnamese | 2024 HRA Form in Vietnamese |  |  |  |  |
| 2024 Broker Enrollment Form in Spanish    | SOA Form in Spanish    | 2024 HRA Form in Spanish    |  |  |  |  |
|                                           |                        |                             |  |  |  |  |

## <u>第2步:</u>

填寫代理人的姓名和電子郵件地址。不需要填寫會員 (Member) 部分。按一下「開始簽署」(Begin Signing)。

### **PowerForm Signer Information**

Fill in the name and email for each signing role listed below. Signers will receive an email inviting them to sign this document.

Please enter your name and email to begin the signing process.

| ne: *  |                       |                       |                       |                       |
|--------|-----------------------|-----------------------|-----------------------|-----------------------|
| ne     |                       |                       |                       |                       |
| ail: * |                       |                       |                       |                       |
|        | ne: *<br>ne<br>nil: * | ne: *<br>ne<br>nil: * | ne: *<br>ne<br>nil: * | ne: *<br>ne<br>nil: * |

Email Address

Please provide information for any other signers needed for this document.

#### Member

#### Name:

Full Name

#### Email:

Email Address

BEGIN SIGNING

## <u>第3步:</u>

按一下畫面右上角的黃色「繼續」(Continue) 按鈕, 開始填寫 HRA。

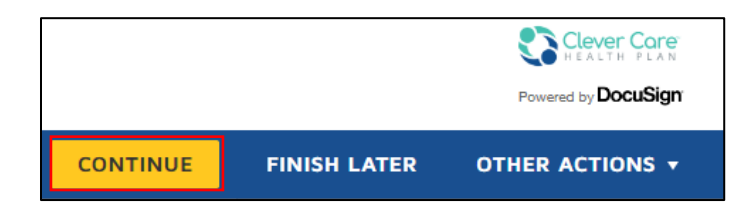

## <u>第4步:</u>

繼續填寫所有標為紅色的必填欄位。如果會員沒有電子郵件地址,請在電子郵件地址欄位中填入 <u>noemail@noemail.com</u>即可。

| DocuSign Envelope ID: 09CEED02-D585-4E00-9B87-8A96A242009D |                                  |                                   |  |  |  |  |  |
|------------------------------------------------------------|----------------------------------|-----------------------------------|--|--|--|--|--|
| Clever Core<br>HEALTH PLAN                                 |                                  |                                   |  |  |  |  |  |
| Health Risk Assessme                                       | Health Risk Assessment           |                                   |  |  |  |  |  |
| Member's first name:                                       | Member's last name:              | Middle initial:                   |  |  |  |  |  |
| Clever Care member MBI number:                             | Date of birth:                   | HRA completion date:<br>11/2/2023 |  |  |  |  |  |
| Email address:                                             | Primary phone number: My primary | language:                         |  |  |  |  |  |
|                                                            | Other:                           |                                   |  |  |  |  |  |

<u>第5步:</u>

在最後一頁完成第 34 題和第 35 題, 然後按一下「完成」(Finish)。

|                                                                                 | FINISH                                                        |
|---------------------------------------------------------------------------------|---------------------------------------------------------------|
| 34. What are your health goals for everyday below.                              | y life? Please select at least one of the health goals listed |
| 🗌 Complete an annual wellness exam w                                            | vith my primary care provider (PCP)                           |
| Volunteer for a local organization, such                                        | ch as the library, an animal shelter, or soup kitchen.        |
| Work on maintaining or increasing my                                            | y balance and strength to avoid falls                         |
| Talk with my PCP to develop a regular                                           | r exercise plan                                               |
| Follow a nutritious and healthy diet to                                         | o maintain or improve my health                               |
| Other personalized goal                                                         |                                                               |
| 35. Are there any barriers that may keep yo O No O Yes – Select all that apply: | ou from accomplishing your goal(s)?                           |
| Transportation                                                                  | Lack of motivation                                            |
| Lack of time     Other                                                          | Lack of resources/equipment                                   |
|                                                                                 | FINISH                                                        |